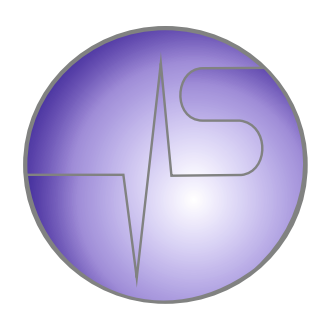

# **TOC-625-630**

# **Multi-Channel Sensor Controller**

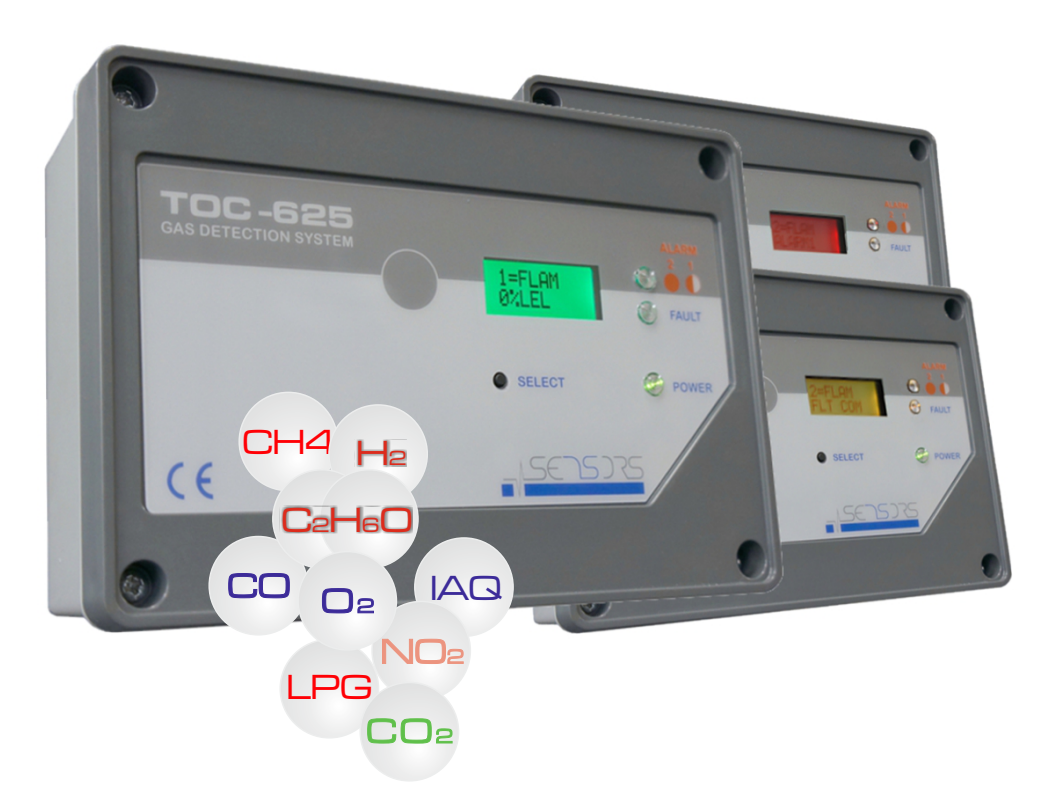

# Installation and Operation Manual Version 5

![](_page_0_Picture_5.jpeg)

Tel: +44 (0)161 483 1415 Fax: +44 (0) 161 484 2345 Email: sales@oliver-igd.co.uk

#### INDEX

#### Page

- 3 CE Declaration
- 4 Gen Specifications
- 5 Main electrical Connection Points
- 7 Controller Overview
- 8 User Actions Day to Day Operation
- 9 Display Access and Menu Operation
- 10 Menu Overview
- 11 Putting into Service
- 12 Cable checks and Warm Up Sequence
- 13 Supplied Set up
- 14 Channel Setup Overview
- 15 Relay Connections
- 15 Analogue Output (mA option)
- 16 Analogue Output (Volts Option)
- 16 Analogue Output Test
- 17 Putting into Service Summary
- 18 Adding Detectors or Nodes
- 18 The FIND Command
- 19 Alarm settings
- 20 Alarm Level Setup
- 21 Alarm Type Setup
- 22 Alarm Relay
- 22 Alarm Summary
- 23 Calibrations
- 24 4-20mA Output Zero Function
- 24 4-20mA Output Calibration Function
- 25 Detector Zero Function
- 26 Detector Calibration Function
- 27 Additional Information for GSM Enabled Units
- 35 Battery Backup

#### Who should read this manual.

This manual is intended for use by trained installers of gas detection systems who are technically competent and have all necessary tools to undertake installation and maintenance on this type of equipment.

Failure to install and maintain the equipment properly can render the detector ineffective.

You should not undertake any of the procedures in this manual if you do not have access to the correct equipment, have not undertaken training on this or similar equipment or are not technically qualified to install this equipment.

Calibration gases and test equipment is available from Sensors.

![](_page_1_Picture_38.jpeg)

![](_page_2_Picture_0.jpeg)

Issuers name and address:

Oliver IGD Limited of 4a Pepper Rd Stockport, SK7 5BW United Kingdom Declares that the product listed as:

![](_page_2_Picture_4.jpeg)

Single or Multi-Channel Detector Control Panel

Are in conformity with the provisions of the following European Directive(s) when installed, operated, serviced and maintained in accordance with the installation and operating instructions contained in the product documentation.

| 2004/108/EC<br>2006/95/EC                                                                                                    | EMC Dir<br>Low Vol            | rective<br>tage Equipment⊺                                                                        | Directive (note not                                                                                                    | t applicabl                                 | e to 24V DC Pow                                                                                              | vered Versions)                                                                        |
|----------------------------------------------------------------------------------------------------|-------------------------------|---------------------------------------------------------------------------------------------------|----------------------------------------------------------------------------------------------------|---------------------------------------------|----------------------------------------------------------------------------------------------------|----------------------------------------------------------------------------------------|
| And that the stand                                                                                                    | dards and/                    | or technical specif                                                                               | ications referenced                                                                                                    | below ha                                    | ve been applied o                                                                                            | or considered.                                                                         |
| EN 61779-1:2000 Electrica requirem                                                                                                    |                               | Electrical appar requirements a                                                                   | ectrical apparatus for the detection and measurement of flammable gases, general quirements and test methods.                                                                                                    |                                             |                                                                                                    |                                                                                        |
| EN 50271:2001 Electrical<br>Oxygen: r<br><i>Excluding</i>                                                                                           |                               | Electrical appar<br>Oxygen: require<br><i>Excluding requi</i>                                     | ical apparatus for the detection and measurement of combustible gases, toxic gases or<br>en: requirements and tests for apparatus using software and or digital technologies.<br><i>ding requirements for SIL</i> |                                             |                                                                                                    |                                                                                        |
| Technical File Re                                                                                                    | ference                       | T625-TF9                                                                                          |                                                                                                    |                                             |                                                                                                    |                                                                                        |
| Notified Body For A<br>and/or QAN:<br>Sira Test & Certific<br>Hazardous Area C<br>Rake Lane<br>Eccleston,<br>Chester,<br>CH4 9JN.<br>United Kingdom | ATEX<br>cation Ltd<br>centre, | Oliver IGD Limit<br>independently a<br>Quality Assurand<br>Quality Assur<br>Quality Assur<br>SIRA | ed operate an<br>ssessed ISO9001:2<br>ce System and ATE<br>ance Certificate Nu<br>023827<br>ance Notification No<br>02ATEX M174<br>nited. Stockport.                                                              | 2008<br>X QAN.<br>Imber<br>umber<br>SK7 5BW | Testing Agency:<br>CASS Industrie:<br>Blackbrook Trac<br>Weybrook Rd<br>Levenshulme<br>Manchester<br>M19 2QD | s Limited<br>ding Estate                                                               |
| Signature:                                                                                                    |                               |                                                                                                   | Declarati                                                                                                    | on of Conf                                  | formity in accorda                                                                                           | ance with EN ISO/IEC 17050-1:2004                                                      |
| Name                                                                                                    | $\leq$                        | $\rightarrow$                                                                                     | Andrew J                                                                                                    | Collier M.                                  | I.O.D                                                                                                    |                                                                                        |
| Position:                                                                                                    | Managing                      | Director                                                                                          | Date: 5.                                                                                                    | October 2                                   | 011                                                                                                    | Declaration Ref: TOC-625-DEC-1                                                         |
|                                                                                                    |                               | 5)75                                                                                              |                                                                                                    |                                             |                                                                                                    | Tel: +44 (0)161 483 1415<br>Fax: +44 (0) 161 484 2345<br>Email: sales@oliver-igd.co.uk |

A Division of International Gas Detectors

![](_page_3_Figure_1.jpeg)

## NOTE

Main power connections should only be made by a qualified electrician. Mains power should be fed via a fused spur.

The following information shows the main electrical connection points labelled as points 1, 2 and 3. These points are referred to in the manual supplied. When installing ensure you have the full manual available. This page is also supplied inside the TOC-625 enclosure as a quick reference for site engineers. If you do not have the full manual a copy is available on the Sensors website at www.sensors.ltd.uk

# Electrical Details Figure 1 110/230V AC Operation

![](_page_4_Figure_5.jpeg)

![](_page_4_Picture_6.jpeg)

#### Electrical Details Figure 2 24V DC Operation

![](_page_5_Figure_2.jpeg)

![](_page_5_Picture_3.jpeg)

Tel: +44 (0)161 483 1415 Fax: +44 (0) 161 484 2345 Email: sales@oliver-igd.co.uk

#### **Controller Overview**

![](_page_6_Figure_2.jpeg)

Typical display during warm up

![](_page_6_Figure_4.jpeg)

۲

On initial power up the backlight will perform the following cycle:

Backlight cycles: green-yellow-red

The display then shows:

Software Version Software checksum and date Connected sensor info

Finally a countdown starts to enable connected sensors to stabilise prior to normal operation.

![](_page_6_Picture_11.jpeg)

Tel: +44 (0)161 483 1415 Fax: +44 (0) 161 484 2345 Email: sales@oliver-igd.co.uk

# User Actions....Day to Day Operation

Once fully installed the TOC-625 controller will continuously monitor connected gas detectors and sensors and compare current values with any set alarm thresholds. The display will cycle to display each channel in turn. Normally the backlight will be switched off.

![](_page_7_Figure_3.jpeg)

![](_page_7_Figure_4.jpeg)

A Division of International Gas Detectors

#### To access the display press the button for 1-2 seconds

![](_page_8_Figure_2.jpeg)

![](_page_9_Figure_2.jpeg)

A Division of International Gas Detectors

#### **Putting Into Service**

Note that this product should be supplied via a fused spur. Ensure cables used are suitable for both their intended area of operation and load capability. This product should only be installed by a competent person.

It is recommended to follow the set up sequence below when configuring and installing a control panel from new.

Follow the cable commissioning procedure T625-700-920.PDF if you don't have a copy of this download it from www.sensors.ltd.uk

Perform a sensor FIND and automatically install detector data. Engineers Menu .... Find Option (note panels are usually supplied pre-configured so this many not be necessary, check shipping documentation)

Set the sensor channel alarm levels. User menu ... Alarm Setup Options AL1 and AL2 for each channel. ALARM 1

(note panels are usually supplied pre-configured so this many not be necessary, check shipping documentation)

Allow the system to run for at least a few hours then:

Zero each connected detector. User Menu ZERO

| J |        |   |
|---|--------|---|
|   | ZERO   |   |
|   | 1 OF 8 |   |
|   |        | • |

Calibrate each detector. User Menu CALibrate

| CAL    |  |
|--------|--|
| 2 OF 8 |  |

EXIT to normal operation and check alarm operation by applying calibration gas and observing alarm activation.

Make sure all components are communicating correctly. Engineers menu TEST ADD option.

| TEST ADD |  |
|----------|--|
| 3 OF 9   |  |

FIND

1 OF 9

3 OF 8

ALARM 2 4 OF 8

![](_page_10_Picture_16.jpeg)

# This Section Follows the Sequence for Putting Into Service to Describe the Menu functions

Figure 1 shows the electrical connections to the Tocsin 625 controller.

Mains power is supplied via connector 2 and should be from a fused spur. This connection should be made by a qualified electrician.

# **Cable Checks**

Detectors are interfaced to connector 3. It is important to ensure that all connected devices are wired in accordance with the details supplied in Figure 1 and each relevant detector or I/O node manual. Cabling should be rigorously checked to ensure there are no cross overs or shorts before any power is applied. If in doubt follow the cable check procedure listed in "Cable checks T625-700-920.PDF".

Relay outputs and analogue outputs are indicated on Figure 1, connector 1 and RL1, RL2 respectively. These should be left unplugged at this stage.

# Warm Up Period

With power applied the system should undertake its power up sequence and then commence a warm up period. The warm up period is there to allow connected detectors to stabilise before operation. Note that certain detector types, Oxygen sensors in particular may take up to 2 hours to fully stabilise.

![](_page_11_Figure_9.jpeg)

During the warm up period check that each connected detector or device has power and communication. The following diagram shows the three main terminal PCB types for detectors and I/O interface nodes and the relevant check points.

![](_page_11_Figure_11.jpeg)

With sensors connected and after the TOC-625 controller has completed its warm up the operating system will go to normal operation mode.

#### **Normal Operation**

In normal operation mode the TOC-625 communicates to each detector or node in turn and displays the data on screen. In normal mode the back light will switch off. Pressing the button once will activate the back light, each button press then cycles the display through each channel.

For example a three channel system with a Flammable gas detector, a Carbon Monoxide Detector and an Oxygen detector would read as:

![](_page_12_Figure_5.jpeg)

#### Supplied Set Up

Systems supplied as a complete 'set' or order will normally have been set up at the factory during final test. A set up report will be supplied with the controller to indicate how the control panel has been configured. Where a client advises a particular alarm set up requirement this will be incorporated. If no alarm set up is requested then systems will be shipped with alarms at 20% and 50% of detector range, rising latching alarms, for Oxygen sensors by default alarm 1 will be at 19% and alarm 2 at 18% falling non latching alarms. For example the report the three channel discussed above would read as follows:

| Sales Order: S/36981 |              | Client: A.N Other |              | TOC-625 Set Up Report |         |
|----------------------|--------------|-------------------|--------------|-----------------------|---------|
| Channel 1            |              | Channel 2         |              | Channel 3             |         |
| Address              | 4101         | Address           | 4102         | Address               | 4103    |
| Gas                  | Methane      | Gas               | СО           | Gas                   | Oxygen  |
| Range                | 100% LEL     | Range             | 100 ррт      | Range                 | 25% Vol |
| AL1                  | 20%          | AL1               | 35           | AL1                   | 19%     |
| AL1 Type             | Rísíng Latch | AL1 Type          | Rísíng Latch | AL1 Type              | Falling |
| AL1 Relay            | 1            | AL1 Relay         | 1            | AL1 Relay             | 1       |
| AL2                  | 50%          | AL2               | 55           | AL2                   | 18%     |
| AL2 Type             | Rísíng Latch | AL2 Type          | Rísíng Latch | AL2 Type              | Falling |
| AL2 Relay            | 2            | AL2 Relay         | 2            | AL2 Relay             | 2       |
| Analogue             | C1           | Analogue          | C2           | Analogue              | Сз      |
| Output               |              | Output            |              | Output                |         |
| Channel              |              | Channel           |              | Channel               |         |
| <u>.</u>             | •            | -                 | •            | -                     |         |

![](_page_12_Picture_9.jpeg)

Tel: +44 (0)161 483 1415 Fax: +44 (0) 161 484 2345 Email: sales@oliver-igd.co.uk

# **Channel Set Up Overview**

Using channel one as an example the following diagram explains a typical channel set up.

| ſ         |              |
|-----------|--------------|
| Channel 1 |              |
| Address   | 4101         |
| Gas       | Methane <    |
| Range     | 100% LEL 🗲 🗕 |
| AL1       | 20% 🖌        |
| AL1 Type  | Rísing Latch |
| AL1 Relay | 1 🔶          |
| AL2       | 50% 🖌        |
| AL2 Type  | Rísing Latch |
| AL2 Relay | 2 🔶          |
| Analogue  | C1           |
| Output    |              |
| Channel   |              |

The Channel Number as indicated on the TOC-625 display

The detector address for this channel. This address will be marked on the cover of the detector itself

The gas which this channels detector measures The measurement range for this channel The threshold limit for alarm level 1 Alarm Action (in this case the alarm latches once the threshold is exceeded Which relay activates when alarm 1 threshold is exceeded The threshold limit for alarm level 2 Alarm Action (in this case the alarm latches once the threshold is exceeded Which relay activates when alarm 2 threshold is exceeded

RELEASE

PASSWORD

TEST RLY

OF 9

50

TST RLY

RELEASE

 $\mathbf{\Lambda}$ 

7

Which analogue output relates to this channel. Note there are three analogue outputs available on the TOC-625

If the control panel has been shipped pre-configured then once correctly connected the system will be operational. The controller should correctly cycle through each channel with no indicated errors.

The alarm relay outputs can now be connected (if they are being used). The relay outputs can be forced on and off using the 'test relay' function (TEST RLY).

From Normal Operation press the function button until the display alters to show 'release button.

The system now requests a password. Enter 50 to enter the Engineer Menu.

Press the function button until option 7 of 9, TST RLY is displayed. Now hold down the button until prompted to release.

The display will now indicate Relay 1 On (and relay 1 should be energised. At each press of the button each physical output is energised in turn as indicated on the display as:

![](_page_13_Figure_15.jpeg)

Page 15 of 15

### **Relay Connection**

As standard the TOC-625 controller is equipped with two relay outputs. The function of these two relay outputs can be user configured and is discussed in a later section. The relays are rated to operate 4A non inductive loads. Typical wiring arrangements are indicated below and show typical methods to protect the relays during installation.

![](_page_14_Figure_3.jpeg)

# Analogue Outputs (mA)

As standard the TOC-625 is equipped with three analogue outputs. By default these are configured as 4-20mA current outputs. By request these can be set to 0-10V DC outputs during production. This is a factory only setting. The following diagrams indicate the connections

![](_page_14_Figure_6.jpeg)

Note this diagram shows the use of screened cabling when interfacing signal cables. Signal cables should be segregated from power and control cables for best results.

![](_page_14_Figure_8.jpeg)

Tel: +44 (0)161 483 1415 Fax: +44 (0) 161 484 2345 Email: sales@oliver-igd.co.uk

![](_page_14_Picture_10.jpeg)

# Analogue Outputs (Voltage)

If requested at the time of ordering the TOC-625 can be supplied with its analogue outputs reconfigured as 0-10V DC. The following diagrams indicate the connections

![](_page_15_Figure_3.jpeg)

Note this diagram shows the use of screened cabling when interfacing signal cables. Signal cables should be segregated from power and control cables for best results.

| Testing Anglesus Outputs   | OUTPUT 1 | OUTPUT 2 | OUTPUT 3 |
|----------------------------|----------|----------|----------|
| Testing Analogue Outputs — | 4 OF 9   | 5 OF 9   | 6 OF 9   |

The operating system has a simulation mode for the analogue output channels. This allows the commissioning engineer to force a signal output to prove correct interfacing at the host system.

![](_page_15_Figure_7.jpeg)

A Division of International Gas Detectors

#### **Putting into Service Test Schedule**

In conclusion by following the steps discussed your checklist for putting into service should be:

1 Ensure the mains power supply is via a fused spur and installed in accordance with local installation wiring regulations.

Check cable and glands are of suitable type for both the area of application and load carrying capacity.

- Ensure terminations via glands provide a positive seal.
  Leave all interfaces unplugged and check installation cabling terminations following IGD publication ref "Cable checks T625-700-920.PDF".
- 3 Check the shipping TOC-625 SET UP REPORT to check how the controller and interfacing detectors and nodes have been configured. Ensure that the detector addresses match the document.
- 4 Plug in the connector (3) and power up the system. Check that all connected devices indicate that they have power and are communicating correctly.
- 5 Allow at least 1 hour for the detectors to correctly warm up and stabilise.
- 6 During this period, if the relay outputs are being used check the cabling then plug in and test using the TST RLY function the relay action.
- 7 During this period if the analogue outputs are being used check the cabling to connector (1), plug in and test using the OUTPUT 1, 2 or 3 functions.
- 8 After warm up is complete use instrument air or Nitrogen as appropriate to check the detector zero reading. Adjust if necessary (see later "zero and calibration function" section).
- 9 After warm up is complete use a suitable known calibration gas to check the detector calibration reading. Adjust if necessary (see later "zero and calibration function" section).
- 10 Complete any site paperwork as necessary and instruct the site responsible person regarding day to day operation (see later section " user operation ").
- 11 Use the CHECK function to ensure detector channels are correctly set up and calibrated (see section Addendum 1).

In the event that the controller needs amendment to set up follow the instructions in the following sections.

- a) Adding detectors or nodes to the controller or complete set up
- b) Adding or changing alarm levels
- c) Assigning relay outputs
- d) Zero and Calibration Function (detectors)
- e) Zero and Calibration Function (analogue outputs)

![](_page_16_Picture_21.jpeg)

#### Adding detectors or nodes to the controller or complete set up

If you need to either:

- 1. Perform a complete new set up
- 2. Add or remove detectors from a system
- 3. Change the type of sensors connected to a system

Then presuming the system is correctly installed and cabled the process would be as follows:

- 1. Use the FIND command to discover connected devices and install them to the controller
- 2. Set up the required alarm levels and relay actions
- 3. Test using zero and calibration gases

The following dialogues describe each function to use

The FIND Command 1 of 9

As previously described enter password mode and enter password 50 to gain access to the engineers menu. The first menu option (menu option 1 of 9) is the FIND menu. To run this option the detectors must be correctly connected to the controller and displaying green power LED function as a minimum (some of the green power LED's may be flashing if detectors already have communication.) The FIND function then works in the following manner

![](_page_17_Figure_13.jpeg)

#### A Division of International Gas Detectors

```
www.sensors.ltd.uk
```

Once the correct number of devices (either detectors or nodes) have been found and saved (installed). Then the alarm levels can be set in the following manner.

From the TOC-625 SET UP REPORT it can be seen that each connected and installed detector or channel can have two alarm levels set. These can be different for each device. For example a two channel system for Methane and Carbon Monoxide may have Alarm 1 level for Methane at 20% LEL and Alarm 1 level for Carbon Monoxide set at 35ppm.

| Sales Order | r: S/36981   | Client: A.N Other |              | TOC-625 S | et Up Report |
|-------------|--------------|-------------------|--------------|-----------|--------------|
| Channel 1   |              | Channel 2         |              | Channel 3 |              |
| Address     | 4101         | Address           | 4102         | Address   |              |
| Gas         | Methane      | Gas               | СО           | Gas       |              |
| Range       | 100% LEL     | Range             | 100 ррт      | Range     |              |
| AL1         | 20%          | AL1               | 35           | AL1       |              |
| AL1 Type    | Rísíng Latch | AL1 Type          | Rísíng Latch | AL1 Type  |              |
| AL1 Relay   | 1            | AL1 Relay         | 1            | AL1 Relay |              |
| AL2         | 50%          | AL2               | 55           | AL2       |              |
| AL2 Type    | Rísíng Latch | AL2 Type          | Rísíng Latch | AL2 Type  |              |
| AL2 Relay   | 2            | AL2 Relay         | 2            | AL2 Relay |              |
| Analogue    | C1           | Analogue          | C2           | Analogue  |              |
| Output      |              | Output            |              | Output    |              |
| Channel     |              | Channel           |              | Channel   |              |
|             |              |                   |              |           |              |

Note in this example that either channel alarm level 1 sets off relay 1 on the controller once the set threshold is exceeded. By default once the FIND function has been run and detectors installed the alarm levels will be preset at 20 and 50 % of the detector or channels range and the alarm action will be rising latching.

Alarm levels are set by the following method:

![](_page_18_Picture_6.jpeg)

Tel: +44 (0)161 483 1415 Fax: +44 (0) 161 484 2345 Email: sales@oliver-igd.co.uk

|                    | Γ | ALARM 1 | ALARM 2 |  |
|--------------------|---|---------|---------|--|
| Alarm Level Set Up |   | 3 OF 8  | 4 OF 8  |  |

As previously described enter password mode and enter password 100 to enter the user menu. Press the button until either menu 3 or 4 is displayed and hold the button until prompted to release. The set up sequence for the alarm level selected is as follows:

![](_page_19_Figure_3.jpeg)

www.sensors.ltd.uk

A Division of International Gas Detectors

Once the alarm level has been set you then need to set the Alarm TYPE and decide which relay activates once the set alarm level is breached. The following sequence continues from the previous page and describes the set up sequences

![](_page_20_Figure_2.jpeg)

Fax: +44 (0) 161 483 1413 Fax: +44 (0) 161 484 2345 Email: sales@oliver-igd.co.uk

A Division of International Gas Detectors

Once the alarm TYPE has been set you then need to set the RELAY output, that is deciding which relay activates once the set alarm level is breached. The following sequence continues from the previous page and describes the set up sequence

![](_page_21_Figure_2.jpeg)

To select an option press and hold the button until prompted to release.

![](_page_21_Figure_4.jpeg)

Each button press increments the indicated relay to activate. Note that relays 1 and 2 are physically on the control panel. If you increment past 2 then the panel assumes the relay is addressable and jumps to start from 4201. In this case enter the address of the addressable relay to activate. To access more options press and hold the button until prompted to release and the following menu choices are available at each button press. Again to select the desired option when displayed press and hold the button until prompted to release.

| DEC<br>TEST        | —— Select to DECrease the relay number                                                    |
|--------------------|-------------------------------------------------------------------------------------------|
| INC<br>TEST        | —— Select to INCrease the relay number                                                    |
| DONE<br>TEST       | Select if the correct relay number is displayed and you want to store it onto the system. |
| <br>CANCEL<br>TEST | Select to exit the sequence without making changes                                        |

Selecting SUMMARY from this group of menu options allows you to see what has already been set up

![](_page_21_Figure_8.jpeg)

To select an option press and hold the button until prompted to release.

![](_page_21_Figure_10.jpeg)

In this example a two channel system has two alarm level 1's set up. When you enter the option alarm level one settings for the channel are displayed. Click the button to return to the previous menu options. To view alarm level 2 settings go back and select ALARM2 option. Note you only view the summary one channel at a time.

![](_page_21_Figure_12.jpeg)

#### CALIBRATIONS

#### 4-20mA Output Calibration and Test

The TOC-625 is equipped with three 4-20mA analogue outputs. By default these are configured so that output 1 relates to input channel 1, output 2 is input channel 2 and output 3 is input channel 3. The TOC-625 is shipped with these channels pre-calibrated. It should not normally be necessary to calibrate these channels. The system has functions to allow zero, calibration and test of these channels as follows:

The following sequence discusses calibration for channel 1. The sequence is the same for each channel. As indicated in the diagram connect a multimeter on its mA scale between 0V DC and the output to be tested, in this case signal 1 (on connector 1).

![](_page_22_Picture_5.jpeg)

mA Analogue Output Interfaces

![](_page_22_Figure_7.jpeg)

Outputs

As previously described enter password mode and enter password 50 to enter the engineer menu. Press the button until either menu 3, 4 or 5 is displayed depending on the required output channel and hold the button until prompted to release. The following sequence shows output 1 being calibrated as an example.:

![](_page_22_Figure_10.jpeg)

![](_page_22_Picture_11.jpeg)

#### 4-20mA Output Zero Function

![](_page_23_Figure_2.jpeg)

#### 4-20mA Cal Zero Function

![](_page_23_Figure_4.jpeg)

From the menu previously described select the CAL option.

The display now shows the current 'setting' for the channel Calibration, in this case 105. Increasing this setting will increase the indicated 20mA setting and vice versa. Increase or decrease the setting until the meter reads 20mA +/-0.1mA then from the sub menu select DONE (press and hold for sub menu as previously described).

![](_page_23_Figure_7.jpeg)

![](_page_23_Figure_8.jpeg)

19.85

MA

![](_page_23_Picture_9.jpeg)

Tel: +44 (0)161 483 1415 Fax: +44 (0) 161 484 2345 Email: sales@oliver-igd.co.uk

#### **Gas Detector ZERO Function**

All gas detectors will require periodic ZERO and CALIBRATION. The calibration interval depends on a number of environmental factors such as: temperature variance, exposure to wind chill, rain, humidity changes and vibration to list a few. As a guide line gas detectors should be checked at least yearly. As with any measuring instrument if calibration is not held over the intervening interval then a shorter calibration interval may be required.

Detectors should always be zeroed first and then calibrated. Alarms should be isolated during this process. A normal calibration sequence would consist of:

1. Assess zero reading in pre-zero condition and record by applying a zero gas typically Nitrogen or Instrument air

2. Assess calibration point by applying a known calibration gas. and record

3. If the zero and calibration points are within +/-2% of range then take no further action. zeroing and calibrating a detector that already reads correctly will not improve its performance. If either is out then proceed to step 4.

4. Apply a suitable zero gas and zero the channel, observe and record result.

5. Apply a known calibration gas and calibrate the channel, observe and record the result.

#### Notes

Do not rely on the ambient environment to provide a zero point, Nitrogen or Instrument air should always be used as appropriate. If there is a background level of the target gas and a zero is performed then the zero point will not be correctly set.

To Zero the detector enter password mode This sequence first indicates if the zero operation passed or failed, then as previously described and enter the new detector reading then the option to end and return to the password 100 to enter the user menu. ۲ ۲ engineer menu. This sequence effectively allows the engineer to Select menu item 1 ZERO observe the new detector zero point before exiting. 0 0 ZERO Œ 1 OF 8 CARBON M DDRESS CO ۲ ۲ The top line of the display shows the 4101 0-100 ppr current reading. The bottom line shows the Regulator to deliver a fixed flowrate (typically between 0.5 to 1 L/min) current option. H 8 PPM ABORT With zero gas flowing and the reading stable Hose delivers zero gas to the detector. Note a test gas applicator Bottled Nitrogen or press the button to select CONTINUE. Now is usually required. In some cases Instrument grade zero air weather protection guards or the press and hold the button until prompted to detector itself may include a gas applicator port. If not the correct release to action the zero request. calibration gas adaptor must be used. 0 PPM The display shows the result of the zero request, note that the actual zero and CONTINUE calibration values are stored on the individual detector heads. When carrying out a ZERO zero or calibration the controller sends the request to the detector head for action PASSED and monitors the result. This means that detectors can be supplied pre-calibrated The reading is now displayed so the result of the zero request can be observed. O PPM The reading should be stable. Click the button to return to the previous menu. CLICK TO

Repeat the sequence if you are not within +/-2% of zero.

Tel: +44 (0)161 483 1415 Fax: +44 (0) 161 484 2345 Email: sales@oliver-igd.co.uk

# A Division of International Gas Detectors

# **Gas Detector CAL Function**

Gas detectors must be calibrated with known calibration gases traceable to National Standards. As previously discussed detectors require regular calibration. Calibration gases should have values chosen that either:

a) Are at the alarm set point to get maximum accuracy at this point

or

b) Are between 50 to 90% of the range of the detector. The detector measuring range will normally be marked on the detector.

![](_page_25_Figure_6.jpeg)

With CAL gas flowing and the reading stable press the button to select CONTINUE. Now press and hold the button until prompted to release to action the zero request.

![](_page_25_Figure_8.jpeg)

The display shows the result of the cal request, note that the actual zero and calibration values are stored on the individual detector heads. When carrying out a zero or calibration the controller sends the request to the detector head for action and monitors the result. This means that detectors can be supplied pre-calibrated

50 PPM CLICK TO The reading is now displayed so the result of the cal request can be observed. The reading should be stable. Click the button to return to the previous menu.

Repeat this sequence if you are not within +/-2% of the gas bottle value.

Additional Information for TOC-630 Versions with GSM Module

![](_page_26_Picture_2.jpeg)

Tel: +44 (0)161 483 1415 Fax: +44 (0) 161 484 2345 Email: sales@oliver-igd.co.uk

#### Introduction

When equipped with a GSM module the TOC-625 becomes a TOC-630.

In this mode of operation the TOC-630 operates in a different manner. As a TOC-630 the controller:

Accepts a pulse input from a gas meter and has additional software functions to provide, totalised counts, account numbers, gas meter serial numbers etc

Controls a gas supply solenoid valve

Accepts a contact closure input from external safety devices such as gas detectors such that the control solenoid is automatically turned off if the input signal is detected.

Is connected to a GSM module allowing remote SMS M2M functionality.

Whilst additional screen menu's are available to provide additional diagnostic data any set up changes required should be made via the IGD configurator software package.

It should be noted that changes to the set up away from default settings supplied can have unintended consequences.

![](_page_27_Picture_10.jpeg)

#### **Electrical Details TOC-630 Figure 2**

Note the Gas Meter input is typically IN-Z61 type (magnetically operated reed switch) and is a sealed unit

![](_page_28_Figure_3.jpeg)

![](_page_29_Figure_0.jpeg)

#### Additional Menu's for Gas Metering.

If the controller is configured as a TOC-630 then additional menu's are available to interrogate and test the unit.

| Tho  |            | Мори   | VIEW ALL |
|------|------------|--------|----------|
| IIIC | VIL VV ALL | WIEITU | 4 OF 9   |

This menu provides information only. Each button press displays the next data item. To adjust any of these parameters requires access to IGD configurator software. In each case the top line of the display scrolls to display the data.

![](_page_30_Figure_5.jpeg)

![](_page_30_Picture_6.jpeg)

Tel: +44 (0)161 483 1415 Fax: +44 (0) 161 484 2345 Email: sales@oliver-igd.co.uk

#### The VIEW ALL Menu.....continued

![](_page_31_Figure_2.jpeg)

| Tho | TEST SMS   | Eurotion | TEST SMS |  |
|-----|------------|----------|----------|--|
| me  | 1231 31413 | Function | 6 OF 9   |  |

This diagnostic option sends a test SMS message to one of the three entered telephone numbers as selected to prove communication function.

![](_page_31_Figure_5.jpeg)

Each click of the button increments the stored telephone number to use. The sub menu can be used to decrease the displayed number, cancel the action or accept the number. A test SMS message is then sent to the selected phone number (1,2 or 3 as stored). A progress indicator is displayed as the message is sent and a result as either Passed or Failed is indicated.

![](_page_31_Figure_7.jpeg)

Release the button when the desired option is displayed

![](_page_31_Picture_10.jpeg)

| GSM DIAG |  |
|----------|--|
| 5 OF 9   |  |

This function displays diagnostic data for the GSM modem. Each button press advances through the available data display options as follows:

![](_page_32_Figure_4.jpeg)

Press and hold after the last menu item until prompted to return to the main menu.

![](_page_32_Picture_6.jpeg)

# CHECK and FIX Functions

![](_page_33_Figure_3.jpeg)

A Division of International Gas Detectors

Tel: +44 (0)161 483 1415 Fax: +44 (0) 161 484 2345 Email: sales@oliver-igd.co.uk

## **Battery Backup**

#### **Overview**

The TOC 625 battery back up module is designed to fit to the standard TOC-625 range of gas detection control panels and provide battery operation in the event of mains power failure. The battery back up period will be dependent on a number of variables including:

Number and type of detectors fitted to the panel

Battery age and condition

Accessories fitted to the main panel

For full details refer to the TOC-625 Battery Backup Manual

The following diagram indicates a typical installation with this option.

![](_page_34_Figure_10.jpeg)

This is the responsibility of the installer

![](_page_34_Picture_12.jpeg)

Tel: +44 (0)161 483 1415 Fax: +44 (0) 161 484 2345 Email: sales@oliver-igd.co.uk